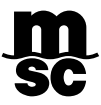

## GUÍA PAGOS QR – EN LÍNEA

1. Ingresar al Módulo de Pagos en el portal MSC GO:

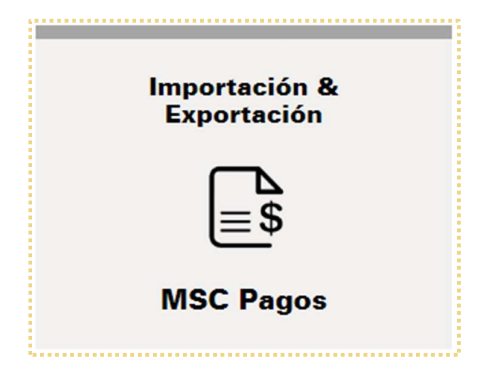

2. Elegir la opción Pagos QR en línea:

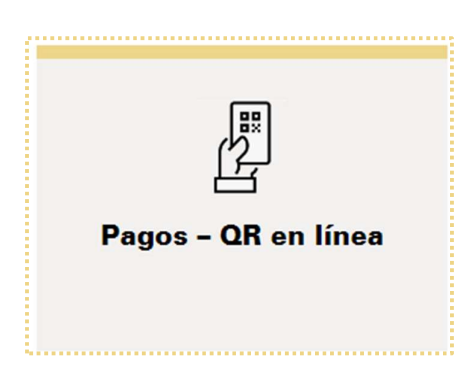

**3.** El sistema lo dirigirá al portal para Recaudaciones, se debe elegir la opción que se despliega: "RECAUDACIÓN MSC BOLIVIANOS":

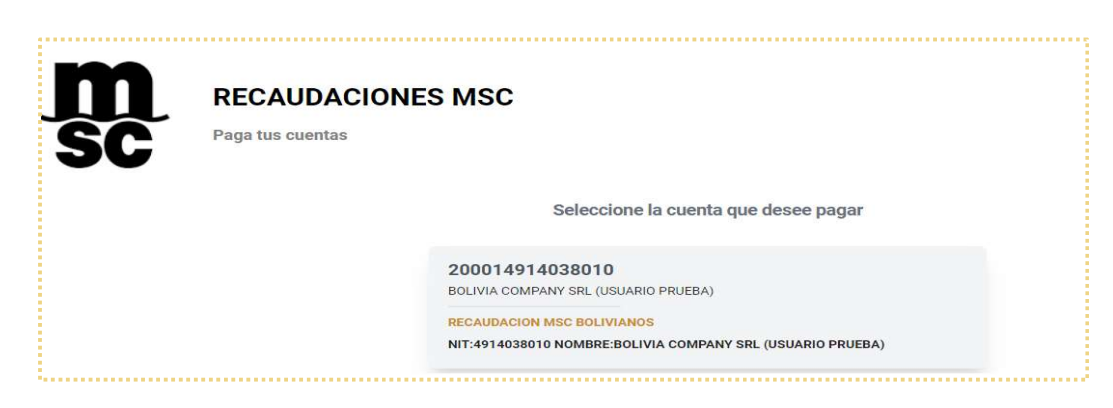

4. Se desplegarán los pagos pendientes según su Estado de Cuentas y debe seleccionar los cobros que desea pagar:

| <b>M</b><br>SC         | RECAUDACIONES M<br>Paga tus cuentas | ISC       |                                         |          |                                                                        |
|------------------------|-------------------------------------|-----------|-----------------------------------------|----------|------------------------------------------------------------------------|
| Detalles de Cuenta     |                                     |           |                                         |          |                                                                        |
| Cuenta:                | 200014914038010 N                   | ombre:    | BOLIVIA COMPANY SRL<br>(USUARIO PRUEBA) | Detalle: | NIT: <b>12345678</b><br>NOMBRE:BOLIVIA COMPANY<br>SRL (USUARIO PRUEBA) |
| Selecciona tus pagos j | pendientes                          |           |                                         |          |                                                                        |
| #                      | Detalle                             |           | Monto                                   |          | Selecionar                                                             |
| 00011                  | MEDUAB987654 EMISION BL MSC MEDUAB  | 987654    | BS 452.40                               |          | $\odot$                                                                |
| 00012                  | MEDUAB987654 ACLARACIONES MSC MEDU  | UAB987654 | BS 320.16                               |          | $\odot$                                                                |
| 00013                  | MEDUAB987654 SAMC - MSC MSCU234567  | 8         | BS 620.00                               |          | 0                                                                      |
| 00014                  | MEDUBV123456 CORRECCION BL MEDUBV1  | 23456     | BS 313.20                               |          | $\odot$                                                                |
| 00015                  | MEDUBV65432 CORRECCION BL MEDUBV65  | 5432      | BS 313.20                               |          | 0                                                                      |
| 00016                  | MEDUDC3503 REACTIVACION DE CUENTA B | EAU2965   | BS 382.80                               |          | 0                                                                      |

5. En la parte inferior se detallarán los cobros seleccionados y el monto total a pagar, seleccione la opción "Pagar":

| 00011. MEDUAB987654 EMISION BL MSC MEDUAB987654   |                     | BS 452.4           |
|---------------------------------------------------|---------------------|--------------------|
| 00012. MEDUAB987654 ACLARACIONES MSC MEDUAB987654 |                     | BS 320.1           |
| 00014. MEDUBV123456 CORRECCION BL MEDUBV123456    |                     | BS 313.20          |
|                                                   | MONTO TOTAL A PAGAR | s <b>1,085.7</b> 0 |
|                                                   |                     |                    |

6. Se desplegará la información y detalle del pago en el Punto 1:

| ga tus cuentas                                |                |                |                                                                                                    |
|-----------------------------------------------|----------------|----------------|----------------------------------------------------------------------------------------------------|
| 1 Detalles de tu pago                         |                |                |                                                                                                    |
| MONTO A PAGAR                                 | вѕ 1,0         | 85.76          |                                                                                                    |
| Concepto                                      | Cantidad       | Precio (BS)    | Total (BS)                                                                                                    |
| MEDUAB987654 EMISION BL MSC MEDUAB987654      | 1              | 452.40         | 452.40                                                                                                    |
| MEDUAB987654 ACLARACIONES MSC<br>MEDUAB987654 | 1              | 320.16         | 320.16                                                                                                    |
| MEDUBV123456 CORRECCION BL MEDUBV123456       | 1              | 313.20         | 313.20                                                                                                    |
|                                               | S              | SubTotal (BS)  | 1,085.76                                                                                                    |
|                                               | C              | omisión (BS)   | 0.00                                                                                                    |
|                                               | MONTO          | TOTAL (BS)     | 1,085.76                                                                                                    |
|                                               | ga tus cuentas | ga tus cuentas | ga tus cuentas   Detalles de tu pago   MONTO A PAGAR BS 1,085.76   Concepto Cantidad Precio (BS)   MEDUAB987654 1 452.40   MEDUAB987654 1 320.16   MEDUAB987654 1 313.20   SubTotal (BS) Comisión (BS)   MONTO TOTAL (BS) MONTO TOTAL (BS) |

7. En el Punto 2 se debe verificar la información que aparece por defecto, puede corregir e ingresar los datos faltantes para el comprobante/factura:

| Seleccione tipo documento *      | Número d | locumento *            |             |
|----------------------------------|----------|------------------------|-------------|
| Cédula de Identidad              | 12345678 |                        | Complemento |
| Razón social *                   |          | < Correo electrónico * |             |
| BOLIVIA COMPANY SRL (USUARIO PRI | JEBA)    | direccion@correo.com   |             |

8. En el Punto 3 se debe seleccionar el pago con código QR:

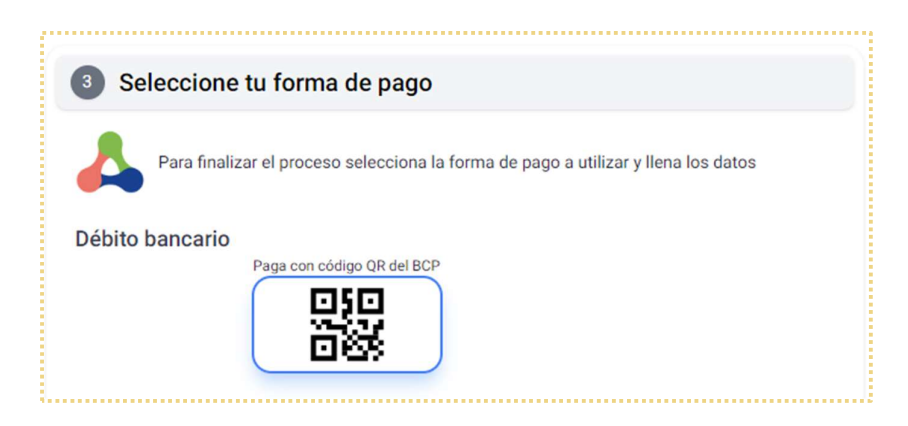

9. Se desplegará un código QR que puede escanear con la aplicación de su Banco para confirmar el pago:

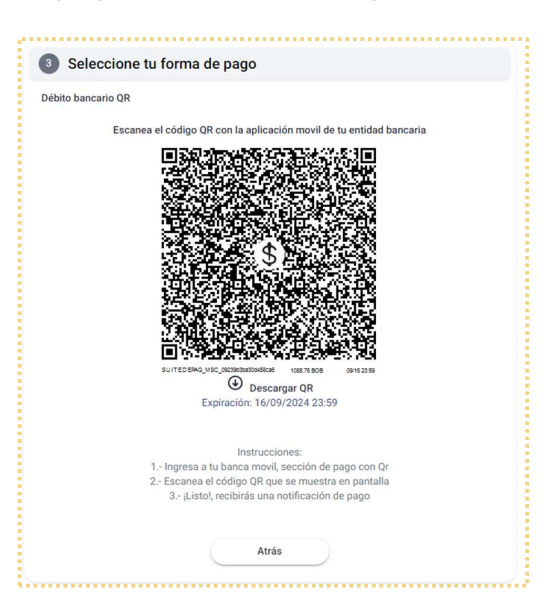

ight de la construcción el pago, recibirá una notificación.

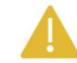

No es necesario cargar el comprobante de pago al portal, con esta opción la confirmación del pago se notifica de manera <u>automática</u> a nuestro sistema.